# **Goizueta Business Library**

Creating Bridges to Knowledge

## **Forrester Registration and Search Tips**

#### **Register for Forrester**

- 1. Access Forrester via the link in SharePoint and select the Registration link
- 2. Sign up with your Emory.edu email address
- 3. Complete the required fields under "Welcome to Forrester" in Step 1
- 4. Email notifications are turned on by default, slide these alerts to off if you wish in Step 2

|                                                                                                    | Step 1 of 2                                                                            | Step 2 of 2                                                                                                    |
|----------------------------------------------------------------------------------------------------|----------------------------------------------------------------------------------------|----------------------------------------------------------------------------------------------------|
| Forrester                                                                                                    | Welcome to Forrester!                                                                  | Stay up-to-date                                                                                                    |
| Log In Sign Up                                                                                                    | Tell us a little about yourself so we can personalize your experience.<br>First Name * | Stay current on our latest research and webinars. You'll receive emails with new<br>research based on your personal topics of interest and analysts you follow.                                                                                                    |
| Business Email Address                                                                                                    |                                                                                        | Research alerts                                                                                                    |
| Password                                                                                                    | Last Name *                                                                            | Weekly         When published         Off           You'll receive an email with the latest research.         It is a second to be a second to be a second |
| <ul> <li>By registering to access this website, I<br/>acknowledge I have read, understand and agree<br/>to Forrester's Terms of use and Privacy Policy.</li> </ul> | Job Title *                                                                            | Webinar alerts                                                                                                    |
|                                                                                                    |                                                                                        | Weekly Off                                                                                                    |
|                                                                                                    | Country *                                                                              | You'll receive an email with on-demand and upcoming webinars.                                                                                                    |
| Continue                                                                                                    | Choose from list                                                                       | See your personalized homepage $\rightarrow$                                                                                                    |
| Forgot your password?                                                                                                    | Create Account                                                                         |                                                                                                    |

### **Search Tips**

To learn more about searching and viewing reports from Forrester, <u>explore this selection of short</u> recordings (most are 1 minute or less).

#### **Terms and Conditions**

Users must abide by these Terms and Conditions (GBS SharePoint login required).